# WebSAMS Financial Monitoring and Planning (FMP) Module -Employer's Return of Remuneration and Pensions (IR56B) Data File for submission to the Inland Revenue Department (IRD)

#### Background

Schools can make use of FMP module of Web-based School Administration & Management System (WebSAMS) to prepare and generate IR56B data file. The following IR56B data file formats have been provided to school users to facilitate their submission to IRD:

- XML for uploading and submission via Employer's Return e-Filing Services (ER e-Filing Services) in e-Tax platform; and
- DAT for submission via a portable storage device (e.g. CD ROM)

2. Starting from 1 April 2023, IRD will cease to accept the IR56B data files in DAT format generated from WebSAMS or TXT format generated from other employer's self-developed software. In response to the requirement of IRD, schools that had previously submitted IR56B data file in DAT or TXT formats can make use of FMP module of WebSAMS to generate IR56B data file in XML format for submission via the ER e-Filing Services in the e-Tax platform. Procedures of generating IR56B data files in XML format has been set out in <u>Appendix A</u>.

## Action Required for the First Time Submission via the ER e-filing Services

3. Before schools are allowed to use the ER e-Filing Services in the eTax platform, submission of a signed copy of a written notification (<u>Appendix B</u>) to IRD via email is required for uploading the IR56B data files in XML format generated from WebSAMS. Please note that –

- To allow sufficient time for the IRD to process the registration for using the ER e-Filing Services, schools should submit the written notification as early as practicable and observe the deadline for submission of the IR56B;
- the IR56B data file to be submitted via the ER e-Filing Services in eTax platform must be in XML format;
- any revised version of the IR56B should be submitted <u>via the same channel as the original IR56B</u> <u>did;</u> and
- the written notification is NOT applicable to schools submitting IR56B data file generated from other self-developed software.

## Enquires

4. For enquiries on the generation of the IR56B data files in FMP module, please contact the officer-in-charge of FMP module at 3540 7440.

5. For details on the ER e-Filing Services, please visit the <u>IRD website</u> (https://www.ird.gov.hk/eng/tax/err.htm).

Systems Section, Finance Division Education Bureau 15 March 2023

# Procedures of Generating the IR56B Data Files in XML Format in FMP Module of WebSAMS

Procedures of generating the IR56B data files in XML format are set out below:

| In "FMP" > "Staff Cost" > "Setup" > "Tax Information Setup", input employer tax information and then click [Save];         If "FMP" > "Staff Cost" > "Setup > Tax Information Setup", input employer tax information and then click [Save];         If "First Region"       [FF5C562] [MF> Suff Cost > Sup > Tax Information Setup         In "FMP" > "Staff Cost" > "Staff Master", click the hyperlink of individual staff code edits taff 's (a) personal information and (b) employer's Res to the support of tax return purpose;         In "FMP" > "Staff Cost" > "Staff Master", click the hyperlink of individual staff code edits staff 's (a) personal information and (b) employment record for tax return purpose;         In "FMP" > "Staff Cost" > "Staff Master", click the hyperlink of individual staff code edits staff 's (a) personal information and (b) employment record for tax return purpose;         Staff Cost" > "Staff Cost" > "Staff Master", click the hyperlink of individual staff code is sufficient > Suff Kost" Suff Kost > Suff Kost" > "Staff Kost > Suff Kost" > "Staff Kost > Suff Kost" > "Staff Kost > Suff Kost" > "Staff Kost > Suff Kost" > "Staff Kost > Suff Kost > Suff K                                                                                                    | crating inood Da                                                                                                    | i <mark>ta File (</mark> i                                                           | in XML Format                                                                                                    | i) for Uploadin                                                                                                    | g to the ER                            | e-Filing S  | bervices    |
|----------------------------------------------------------------------------------------------------|----------------------------------------------------------------------------------------------------|--------------------------------------------------------------------------------------|----------------------------------------------------------------------------------------------------|----------------------------------------------------------------------------------------------------|----------------------------------------|-------------|-------------|
| <pre>information and then click [Save]:  if if if if if if if if if if if if if i</pre>                                                                                                    | In "FMP" > "Stat                                                                                                    | ff Cost" >                                                                           | - "Setup" > "Tax                                                                                                    | Information Se                                                                                                    | etup", input o                         | employer    | tax         |
| Image: Static Case:       Image: Static Case:       Image: Static Case:<                                                                                                    | information and t                                                                                                    | then click                                                                           | [Save];                                                                                                    |                                                                                                    |                                        |             |             |
| Common Setup       [\$#502847][\$#*5 staff Cost > Setup > Tax Information Setup         Doddspring       Staff Keaser         P Fund Ropher       Staff Measer         P Fund Ropher       Staff Measer         No "FMP" > "Staff Cost" > "Staff Master", click the hyperlink of individual staff code clict staff's (a) personal information and (b) employers Return No.         Staff Measer       Staff Measer         No "FMP" > "Staff Cost" > "Staff Master", click the hyperlink of individual staff code clict staff's (a) personal information and (b) employment record for tax return purpose;         Staff Keaser       Staff Measer         P Fund Ropher       Staff Measer         P Fund Ropher       Staff Measer         P Fund Ropher       Staff Measer         P Fund Ropher       Staff Measer         Staff Cost       Staff Measer         Staff Cost       Staff Measer         Staff Cost       Staff Measer         Staff Cost       Staff Measer         Staff Cost       Staff Measer         Staff Cost       Staff Measer         Staff Cost       Staff Measer         Staff Cost       Staff Measer         Staff Cost       Staff Measer         Staff Measer       Staff Measer         Staff Measer       Staff Measer         Staff Mea                                                                                                    | FMP                                                                                                    | *                                                                                    |                                                                                                    |                                                                                                    |                                        |             |             |
| (a) Eddageting investors that is the investor in Edgation (in Schlerendischer in Edgate) in the edgeting in Chaines in Edgate in Chaines in Edgate in Chaines in Edgate in Chaines Engloyer's Name in Chaines Engloyer's Name in Chaines Engloyer's Ream Na. In "FMP" > "Staff Cost" > "Staff Master", click the hyperlink of individual staff code edit staff's (a) personal information and (b) employment record for tax return purpose; Staff Cost" > Staff Cost * Staff Master * Staff Master * Staff Master * Staff Master * Staff Master * Staff Cost * Staff Master * Staff Master * Staff Master * Staff Master * Staff Master * Staff Master * Staff Master * Staff Master * Staff Master * Staff Master * Staff Master * * Page * of # water * Staff Master * Staff Master * * Page * of # water * Staff Master * * * Page * of # water * * * Page * of # water * * * Page * of # water * * * * * * * * * * * * * * * * * * *                                                                                                    | Common Setup                                                                                                    | [S-FSC26-0                                                                           | 1] FMP > Staff Cost > Setup >                                                                                                    | <ul> <li>Tax Information Setup</li> </ul>                                                                                                    |                                        |             |             |
| Staff Code       Is if Baser       Is if Baser         Payroll       Is if Baser       Is if Baser         Payroll       Is if Baser       Is if Baser         Payroll       Is if Baser       Is if Baser         In "FMP" > "Staff Cost" > "Staff Master", click the hyperlink of individual staff code set edit staff's (a) personal information and (b) employer's Return No.         In "FMP" > "Staff Cost" > "Staff Master", click the hyperlink of individual staff code set edit staff's (a) personal information and (b) employment record for tax return purpose;         Staff Cost       Is if Baser       Is if Cost if Baser         Staff Cost       Is if Cost if Baser       Is if Cost if Baser         Staff Reser       Is if Cost if Baser       Is if Baser         Staff Reser       Is if Cost if Baser       Is if Baser         Staff Reser       Is if Baser       Is if Baser       Is if Baser         Staff Reser       Is if Baser       Is if Baser       Is if Baser         Staff Reser       Is if Baser       Is if Baser       Is if Baser       Is if Baser         Staff Reser       Is if Baser       Is if Baser       Is if Baser       Is if Baser       Is if Baser       Is if Baser       Is if Baser       Is if Baser       Is if Baser       Is if Baser       Is if Baser       Is if Baser       Is if Baser <t< td=""><td><ul> <li>Budgeting</li> <li>Bookkeeping</li> </ul></td><td>Provident</td><td>Fund Setup Payroll Setup</td><td>Tax Information Setup</td><td>Autopay Setup</td><td></td><td></td></t<>                                                                                                    | <ul> <li>Budgeting</li> <li>Bookkeeping</li> </ul>                                                                                                    | Provident                                                                            | Fund Setup Payroll Setup                                                                                                    | Tax Information Setup                                                                                                    | Autopay Setup                          |             |             |
| Step       Step                                                                                                    | W Staff Cost                                                                                                    | Employer's                                                                           | Name in English                                                                                                    | Lui Kee Secondary So                                                                                                    | thool                                  |             |             |
| Payodi       Payodi                                                                                                    | Setup<br>Staff Master                                                                                                    | Employer's                                                                           | File No.                                                                                                    | 6A1 - 12345678                                                                                                    |                                        |             |             |
| P Fund Register<br>Enquiry<br>Report In "FMP" > "Staff Cost" > "Staff Master", click the hyperlink of individual staff code cdit staff's (a) personal information and (b) employment record for tax return purpose; Staff Cost" > "Staff Cost" > "Staff Master", click the hyperlink of individual staff code cdit staff's (a) personal information and (b) employment record for tax return purpose; Staff Cost * Staff Cost * Staff Master * Staff Master * * Page * I * * * * * * * * * * * * * * * * *                                                                                                    | Payroll                                                                                                    | Signer's na                                                                          | me                                                                                                    | LAI MING                                                                                                    |                                        |             |             |
| Image: State of the popular of Employed's File No:: GedoodCEmployed's Return No:.         Image: State of the popular of the popular of the No:: GedoodCEmployed's Return No:.         Image: State of the popular of the popular of the No:: GedoodCEmployed's Return No:.         Image: State of the popular of the popular of the                                                                                                    | P Fund Register                                                                                                    | Designation                                                                          | 1 (e.g. School Head / Supervis                                                                                                    | or) Director                                                                                                    |                                        |             |             |
| A report In "FMP" > "Staff Cost" > "Staff Master", click the hyperlink of individual staff code cli staff 's (a) personal information and (b) employment record for tax return purpose; Staff S (a) personal information and (b) employment record for tax return purpose; Staff S (a) personal information and (b) employment record for tax return purpose; Staff S (a) personal information and (b) employment record for tax return purpose; Staff S (a) personal information and (b) employment record for tax return purpose; Staff S (a) personal information and (b) employment record for tax return purpose; Staff News (Ch)                                                                                                    | Enquiry                                                                                                    | Note: Forma                                                                          | t of Employer's File No.: <sect< td=""><td>tion&gt;-<employer's no<="" return="" td=""><td>).&gt;.</td><td></td><td></td></employer's></td></sect<> | tion>- <employer's no<="" return="" td=""><td>).&gt;.</td><td></td><td></td></employer's>                                                                                               | ).>.                                   |             |             |
| In "FMP" > "Staff Cost" > "Staff Master", click the hyperlink of individual staff code is distaff's (a) personal information and (b) employment record for tax return purpose;                                                                                                    | Report                                                                                                    |                                                                                      |                                                                                                    |                                                                                                    |                                        |             |             |
| In "FMP" > "Staff Cost" > "Staff Master", click the hyperlink of individual staff code is edit staff's (a) personal information and (b) employment record for tax return purpose;                                                                                                    |                                                                                                    |                                                                                      |                                                                                                    |                                                                                                    |                                        |             |             |
| • Pyroll       Staff Name (Eng)       Staff Name (Eng)         • P Fund Register       is Page v of 4       is well         • CAR       Report       Code       Staff Name (Eng)       Staff Name (Eng)         • CAR       Sales & Stock       Doily Coll. Summary       is doily Coll. Summary       Non. Recurrent Grant       Primary D Pyre       Non. Recurrent Grant       Primary D Pyre       Non. Recurrent Grant Staff Master P Pyresont         Staff Name (Eng)       Cable Staff Name (Eng)       Staff Name (Eng)       Staff Name (Eng)       Staff Name (Eng)       Staff Name (Eng)       Staff Name (Eng)       Staff Name (Eng)       Staff Name (Eng)       Staff Name (Eng)       Staff Name (Eng)       Staff Name (Eng)       Staff Na                                                                                                    | Staff Cost     Setup     Staff Master                                                                                                    | [S-FSC05-02] F<br>Staff Code<br>Sch Level/Ses                                        | MP > Staff Cost > Staff Master                                                                                                    | v Status                                                                                                    | ▼ Act                                  | ive 🗸       | <b>1</b>    |
| Privad Kagiser I Prad Kagiser I Privad Kagiser I Priv                                                                                                    | Payroll                                                                                                    | Staff Name (En                                                                       | g)                                                                                                    | Staff Na                                                                                                    | me (Chi)                               |             |             |
| Enquiry     Report     CAR     Sales & Stock     Daily Coll. Summary     Non-Recurrent Grant     SPA     Non-Recurrent Grant     SPA     Non-Recurrent Grant     SPA     Non-Recurrent Grant     SPA     Wr SFAA(SFO)     Report Management     Call to the mane (Eng)     Call to the mane (Eng)     Call to the mane ( | P Fund Register     Tax Return                                                                                                    | Search                                                                               | Reset                                                                                                    |                                                                                                    |                                        | Page 1 v of | 4 N Bottor  |
|                                                                                                    | Enquiry                                                                                                    | Ser.H                                                                                |                                                                                                    |                                                                                                    |                                        | full Dourd  | Capture For |
| Sales & Stock     Daily Coll, Summary     Mon Accurrent Grant     Daily Coll, Summary     Mon Accurrent Grant     A002     LEE LEE LEE     学科科科     SPA     MON Accurrent Grant     A002     CEEUNO CHI CHEUNO     SES     Secondary/Whole Day     PMP Module     A002     CEEUNO CHI CHEUNO     SES     Secondary/Whole Day     PMP Module     A002     CEEUNO     CHI CHEUNO     SES     Secondary/Whole Day     PMP Module     A002     CEEUNO     CHI CHEUNO     SES     Secondary/Whole Day     PMP Module     A002     CEEUNO     CHI CHEUNO     SES     Secondary/Whole Day     PMP Module     A002     CEEUNO     CHI CHEUNO     SES     Secondary/Whole Day     PMP Module     C      A003     CEEUNO     CHI CHEUNO     SES     Secondary/Whole Day     PMP Module     C      A004     TIM TAN TAN     田丹开     Primary/UNole Day     PMP Module     C      Secondary/Whole Day     PMP Module     C      Secondary/Whole Day     PMP Module     C      A003     CEEUNO     CHI TIM TAN TAN     田丹开     Primary/UNole Day     PMP Module     C      Secondary/Whole Day     PMP Module     C      Secondary/Whole Day     PMP Module     C      Cean SIU Manseer     Secondary/Whole Day     PMP Module     C      Secondary/Whole Day     PMP Module     C      Secondary/Whole Day     PMP Module     C      Cean SIU Manseer     None (Chi)     Key     Secondary/Whole Day     PMP Module     C      Secondary/Whole Day     PMP Module     C      Secondary/Whole Day     PMP Module     C      Secondary/Whole Day     PMP Module     C      Cean SIU Manseer     None (Chi)     Key     Secondary     Cean SIU Manseer     Nerver     Secondary     Secondary     S  | <ul> <li>Report</li> <li>CAR</li> </ul>                                                                                                    |                                                                                      | Staff Name (Eng)                                                                                                    | Staff Name (Chi)                                                                                                    | Sch Level/Session                      | Created in  | Payroll     |
| ○ Daily Coll. Summary       ○ A002       LEE LEE       学科教育       Secondary/Whole       PPP Module       ②         SPA       ○ A002       CHEUND3 CHI CHEUND3       S#EX#       Secondary/Whole       PRP Module       ④         WF SFAA(SFO)       ○ A002       CHEUND3 CHI CHEUND3       S#EX#       Secondary/Whole       PRP Module       ④         Report Management       ○ A002       TIN TAN TAN       田丹丹       Primary/Whole Day       PRP Module       ④         (a)       Edit personal information under "FMP" > "Staff Cost" > "Staff Master" > Person       ⑤         (s.FSC05-03] FMP > Staff Cost > Staff Master > Personal       ○       ○       ○       ○       ○       ○       ○       ○       ○       ○       ○       ○       ○       ○       ○       ○       ○       ○       ○       ○       ○       ○       ○       ○       ○       ○       ○       ○       ○       ○       ○       ○       ○       ○       ○       ○       ○       ○       ○       ○       ○       ○       ○       ○       ○       ○       ○       ○       ○       ○       ○       ○       ○       ○       ○       ○       ○       ○       ○       ○                                                                                                    | <ul> <li>Sales &amp; Stock</li> </ul>                                                                                                    | □ <u>A001</u>                                                                        | CHAN SIU MAN                                                                                                    | 陳少文                                                                                                    | Primary/Whole Day                      | FMP Module  |             |
| SPA<br>WF SFAA(SFO)<br>Report Management       A003       CIBEUND3 CHI CREUND3       新桃神       Day       PRF Module       C         (a) Edit personal information under "FMP" > "Staff Cost" > "Staff Master" > "Pre Module       C         (s) Edit personal information under "FMP" > "Staff Cost" > "Staff Master" > "Person         [s+FSC05-03] FMP > Staff Cost > Staff Master > Personal         [massing] Employment Provident Fund Payroll Account Code Payroll Amount Cost Allocation         A001       CHAN SIU MAN (陳少文)         Staff Name (Chi)       陳少文         Sumame(Eng)       CHAN         Primary ID Type       HKIC (Mon-Standard) Primary ID No.         Primary ID Type       FT A, 0/F, WAN CHAI, CHAI WAN         Residential Address (Chi)       Other name (Eng)         Area       Others         Synname(Eng)       Other name (Chi)         FT A, 0/F, WAN CHAI, CHAI WAN       Other name (Chi)         Primary ID Type       Other name (Chi)         Primary ID Type       Other name (Chi)         Primary ID Type       Other name (Chi)                                                                                                    | Non-Recurrent Grant                                                                                                    | A002                                                                                 | LEE LEE LEE                                                                                                    | 李利莉                                                                                                    | Secondary/Whole<br>Day                 | FMP Module  |             |
| Image: Construction of the standard       Image: Construction of the standard       Image: Constendard       Image: Constendard       Image: C                                                                                                    | - SPA                                                                                                    | □ <u>A003</u>                                                                        | CHEUNG CHI CHEUNG                                                                                                    | 張慈祥                                                                                                    | Secondary/Whole<br>Day                 | FMP Module  |             |
| (a) Edit personal information under "FMP" > "Staff Cost" > "Staff Master" > "Person<br>[S-FSC05-03] FMP > Staff Cost > Staff Master > Personal<br>[Personal imployment Powident Fund Payroll Account Code Payroll Amount Cost Allocation<br>A001 CHAN SIU MAN (陳少文) Created in FMP module<br>Staff Name (Chi) 陳少文<br>Surmame(Eng) CHAN UNAN (陳少文) Cher name (Eng) SIU MAN<br>Title Nr ~ Sex Martiel ~<br>Primary ID Type IKIC (Non-Standard) ~ Primary ID No.<br>Primary ID Place of Issue Hong Kong ~<br>Residential Address (Eng) FT A, 0/F, WAN CHAI, CHAI WAN<br>Residential Address (Chi)<br>Area Others ~<br>Spouse Particulars<br>Surmame (Chi) Other name (Eng) Other name (Eng)<br>Surmame (Chi) Other name (Chi) Other name (Chi) Other name (Chi)<br>Primary ID Type · Primary ID No.                                                                                                    | Report Management                                                                                                    | □ <u>A004</u>                                                                        | TIN TAN TAN                                                                                                    | 田丹丹                                                                                                    | Primary/Whole Day                      | FMP Module  |             |
| Employment       Provident Fund       Payroll Account Code       Payroll Amount       Cost Allocation         A001       CHAN SIU MAN (陳少文)       Created in FMP module         Staff Name (Chi)       陳少文       Sturname(Eng)       Sturname (Eng)       Sturname (Eng)         Title       Mr v       Sex       Male v         Date of Birth (DD/MM/YYYY)       D1/02/1972       Marital Status       Married v         Primary ID Type       HKIC (Non-standard) v Primary ID No.       Q1234567         Primary ID Place of Issue       Hong Kong v       Residential Address (Eng)       FT A, 0/F, WAN CHAI, CHAI WAN         Area       Other is       Other name (Eng)       Other name (Eng)         Surname(Eng)       Other is       V         Primary ID Type       Primary ID No.       Primary ID No.                                                                                                    | (a) Edit persona<br>(5.FSC05-03) FMP > Staff Cost                                                                                                    | l informa                                                                            | ation under "FMI                                                                                                    | шлл<br>P">"Staff Cos                                                                                                    | Primary/Whole Day                      | FMP Module  | •Persona    |
| Staff Name (Chi)       陳少文         Surname(Eng)       CHAN         Other name (Eng)       SIU MAN         Title       Mr. ▼       Sex         Date of Birth (DD/MM/YYY)       01/02/1972       Marital Status       Married ▼         Primary ID Type       IKLIC (Non-standard)       Primary ID No.       (q1234567         Primary ID Place of Issue       Hong Kong ▼       Residential Address (Eng)       FT A, G/F, WAN CHAI, CHAI WAN         Residential Address (Chi)                                                                                                    | A001 CHAN                                                                                                    | N SIU MAN (陳少う                                                                       |                                                                                                    | tost Allocadon                                                                                                    | Created in FMP mode                    | ule         |             |
| Surname(Eng)       CHAN       Other name (Eng)       SIU MAN         Title       Mr v       Sex       Male v         Date of Birth (DD/MM/YYYY)       01/02/1972       Marital Status       Married v         Primary ID Type       HKIC (Non-standard) v Primary ID No.       Q1234567         Primary ID Place of Issue       Hong Kong v       Q1234567         Residential Address (Eng)       FT A, G/F, WAN CHAI, CHAI WAN       Q1234567         Area       Other s       Other s         Surname(Eng)       Other s       Q1         Surname(Eng)       Other name (Eng)                                                                                                    |                                                                                                    |                                                                                      |                                                                                                    |                                                                                                    |                                        |             |             |
| Ittle     Mr     Sex     Male       Date of Birth (DD/MM/YYYY)     01/02/1972     Marital Status     Married       Primary ID Type     HKIC (Non-standard)     Primary ID No.     Q1234567       Primary ID Place of Issue     Hong Kong     Q1234567       Residential Address (Eng)     FT A, G/F, WAN CHAI, CHAI WAN     Q1234567       Area     Others     Others       Surname(Eng)     Other name (Eng)     Q1       Surname (Chi)     Other name (Chi)     Q1       Primary ID Type     Primary ID No.     Primary ID No.                                                                                                    | Staff Name (Chi)                                                                                                    | 陳少文                                                                                  |                                                                                                    |                                                                                                    |                                        |             |             |
| Primary ID Type       IMAGE 1972       Image 100         Primary ID Place of Issue       IMAGE And And And And And And And And And And                                                                                                    | Staff Name (Chi)<br>Surname(Eng)                                                                                                    | 陳少文<br>CHAN                                                                          |                                                                                                    | Other name (Eng)                                                                                                    | U MAN                                  |             |             |
| Primary ID Place of Issue     Hong Kong       Residential Address (Eng)     FT A, G/F, WAN CHAI, CHAI WAN       Residential Address (Chi)                                                                                                    | Staff Name (Chi)<br>Surname(Eng)<br>Title<br>Date of Birth (DD/MM/YYYY)                                                                                                    | 陳少文<br>CHAN<br>Mr マ                                                                  |                                                                                                    | Other name (Eng) [3]<br>Sex [44]<br>Marital Status [46]                                                                                                    | U MAN                                  |             |             |
| Residential Address (Chi)       Area       Others       Spouse Particulars       Surname(Eng)       Surname (Chi)       Primary ID Type                                                                                                    | Staff Name (Chi)<br>Surname(Eng)<br>Title<br>Date of Birth (DD/MM/YYYY)<br>Primary ID Type                                                                                                    | 陳少文<br>CHAN<br>Mr ~<br>01/02/1972<br>HKIC (Non-                                      | standard)                                                                                                    | Other name (Eng) [3]<br>Sex [4]<br>Marital Status [4]<br>Primary ID No. [2]                                                                                                    | IU MAN<br>ale v<br>arried v<br>1234567 |             |             |
| Residential Address (Chi)                                                                                                    | Staff Name (Chi)<br>Surname(Eng)<br>Title<br>Date of Birth (DD/MM/YYYY)<br>Primary ID Type<br>Primary ID Place of Issue<br>Residential Address (Eng)                                                                                             | 陳少文<br>CHAN<br>Mr ▼<br>01/02/1972<br>HKIC (Non-<br>Hong Kong<br>FT A. G/F            | standard)                                                                                                    | Other name (Eng) [3]<br>Sex [44]<br>Marital Status [44]<br>Primary ID No. [2]                                                                                                    | U MAN<br>ale V<br>arried V<br>1234567  |             |             |
| Area     Others       Spouse Particulars     Other name (Eng)       Surname (Eng)     Other name (Chi)       Surname (Chi)     Other name (Chi)       Primary ID Type     Primary ID No.                                                                                                    | Staff Name (Chi)<br>Surname(Eng)<br>Title<br>Date of Birth (DD/MM/YYYY)<br>Primary ID Type<br>Primary ID Place of Issue<br>Residential Address (Eng)                                                                                             | 陳少文<br>CHAN<br>Nr ✔<br>01/02/1972<br>HKIC (Non-<br>Hong Kong<br>FT A, G/F,           | standard)<br>Van CHAI, CHAI WAN                                                                                                    | Other name (Eng) [3]<br>Sex Marital Status Ma<br>Primary ID No. [1]                                                                                                    | IU MAN<br>ale V<br>arried V<br>1234567 |             |             |
| Spouse Particulars       Surname(Eng)       Surname (Chi)       Primary ID Type   Primary ID No.                                                                                                    | Staff Name (Chi)<br>Surname(Eng)<br>Title<br>Date of Birth (DD/MM/YYYY)<br>Primary ID Type<br>Primary ID Place of Issue<br>Residential Address (Eng)<br>Residential Address (Chi)                                                                | 陳少文<br>CHAN<br>Mr ▼<br>01/02/1972<br>HKIC (Non-<br>Hong Kong<br>FT A, G/F,           | standard) ,<br>Van CHAI, CHAI WAN                                                                                                    | Other name (Eng) s:<br>Sex Marital Status Marital Status Qi                                                                                                    | U MAN<br>ale V<br>arried V<br>1234567  |             |             |
| Surname (Chi)     Other name (Chi)       Primary ID Type     Primary ID No.                                                                                                    | Staff Name (Chi)<br>Surname(Eng)<br>Title<br>Date of Birth (DD/MM/YYYY)<br>Primary ID Type<br>Primary ID Place of Issue<br>Residential Address (Eng)<br>Residential Address (Chi)<br>Area                                                        | 陳少文<br>CHAN<br>Mr ✓<br>01/02/1972<br>HKIC (Non-<br>Hong Kong<br>FT A, G/F,           | standard)<br>Van CHAI, CHAI WAN                                                                                                    | Other name (Eng) SI<br>Sex Marital Status Ma<br>Primary ID No. QI                                                                                                    | IU MAN<br>ale V<br>arried V<br>1234567 |             |             |
| Primary ID Type   Primary ID No.                                                                                                    | Staff Name (Chi)<br>Surname(Eng)<br>Title<br>Date of Birth (DD/MM/YYYY)<br>Primary ID Type<br>Primary ID Place of Issue<br>Residential Address (Eng)<br>Residential Address (Chi)<br>Area<br>Spouse Particulars<br>Surname(Eng)                  | 陳少文<br>CHAN<br>Mr ▼<br>01/02/1972<br>HKIC (Non-<br>Hong Kong<br>FT A, G/F,<br>Others | Standard)                                                                                                    | Other name (Eng) SEX Marital Status Ma<br>Primary ID No. QI                                                                                                    | U MAN<br>ale v<br>arried v<br>1234567  |             |             |
| Primary ID Place of Issue                                                                                                    | Staff Name (Chi)<br>Surname(Eng)<br>Title<br>Date of Birth (DD/MM/YYYY)<br>Primary ID Type<br>Primary ID Place of Issue<br>Residential Address (Eng)<br>Residential Address (Chi)<br>Area<br>Spouse Particulars<br>Surname(Eng)<br>Surname (Chi) | 陳少文<br>CHAN<br>Mr ▼<br>01/02/1972<br>HKIC (Non-<br>Hong Kong<br>FT A, G/F,<br>Others | standard) •<br>•<br>WAN CHAI, CHAI WAN                                                                                                    | Other name (Eng)       \$1         Sex       Marital Status         Marital Status       Marital Status         Primary ID No.       Q1         Other name (Eng)       Other name (Chi) | U MAN<br>ale V<br>arried V<br>1234567  |             |             |

| Generating IR56B Data File (in                                        | enerating IR56B Data File (in XML Format) for Uploading to the ER e-Filing Services |                                |  |  |  |  |
|-----------------------------------------------------------------------|-------------------------------------------------------------------------------------|--------------------------------|--|--|--|--|
| (b) Edit employment deta                                              | l under "FMP" > "Staff Cost"                                                        | ">"Staff Master">"Employment"; |  |  |  |  |
| [S-FSC05-04] FMP > Staff Cost > Staff Master > Em                     | ployment                                                                            |                                |  |  |  |  |
| Personal Employment Provident Fund Payre                              | I Account Code Payroll Amount Cost Allocation                                       |                                |  |  |  |  |
| A001 CHAN SIU MAN (陳少文)                                               |                                                                                     | Created in FMP module          |  |  |  |  |
| Employment Period (DD/MM/YYYY - DD/MM/YYYY)                           | 01/09/2017 - Current                                                                |                                |  |  |  |  |
| Sch Level/Session<br>Staff Type<br>Employment Start Date (DD/MM/YYYY) | Primary/Whole Day V<br>Clerical Staff V<br>D1/09/2017                               |                                |  |  |  |  |
| Employment End Date (DD/MM/YYYY)                                      |                                                                                     |                                |  |  |  |  |
| Current Rank<br>Staff Rank (for Tax Return)                           | Clerical Officer                                                                    | <b>~</b>                       |  |  |  |  |
| Remarks                                                               | CONTRACT ACCOUNTING CLERK                                                           |                                |  |  |  |  |
| Note for Staff Type: * - grouping from Staff Module ** -<br>(         | grouping from Staff Deployment Module                                               |                                |  |  |  |  |

Normally, the staff records of teaching staff are synchronized from "Staff Module" / "Staff Deployment Module". For non-teaching staff or if necessary, staff records can be added directly in "FMP";

| Setup     Staff Master     Payroll          | Staf<br>Sch<br>Staf   | f Code<br>Level/Ses:<br>f Name (Er         | sion All<br>All<br>(g)                                                                               | ✓ Status<br>Staff                                                                             | s <u>Ac</u><br>Name (Chi)                             | tive 🗸                                                         |                                          |
|---------------------------------------------|-----------------------|--------------------------------------------|----------------------------------------------------------------------------------------------------|-----------------------------------------------------------------------------------------------|-------------------------------------------------------|----------------------------------------------------------------|------------------------------------------|
| P Fund Register<br>Tax Return<br>Enquiry    |                       | Search (                                   | Reset                                                                                                |                                                                                               |                                                       | H Page 1 ▼ of                                                  | 4 <b>⊨</b> →Bott                         |
| Report<br>CAR                               | •                     | <u>Staff</u>                               | Staff Name (Eng)                                                                                     | Staff Name (Chi)                                                                              | Sch Level/Session                                     | Staff Record<br>Created in                                     | Capture Fo<br>Payroll                    |
| Sales & Stock                               |                       | A001                                       | CHAN SIU MAN                                                                                         | 陳少文                                                                                           | Primary/Whole Day                                     | FMP Module                                                     |                                          |
| Daily Coll. Summary     Non-Recurrent Grant |                       | <u>A002</u>                                | LEE LEE LEE                                                                                          | 李莉莉                                                                                           | Secondary/Whole<br>Day                                | FMP Module                                                     |                                          |
| PA<br>VFSFAA(SFO)                           |                       | <u>A003</u>                                | CHEUNG CHI CHEUNG                                                                                    | 張慈祥                                                                                           | Secondary/Whole<br>Day                                | FMP Module                                                     |                                          |
| eport Management                            |                       | <u>A004</u>                                | TIN TAN TAN                                                                                          | 田丹丹                                                                                           | Primary/Whole Day                                     | FMP Module                                                     | 2                                        |
| ata Management                              | 0                     | <u>A006</u>                                | LAM SAMMIE                                                                                           | 林森                                                                                            | Primary/Whole Day                                     | FMP Module                                                     |                                          |
| ata Query Tool                              |                       | <u>A007</u>                                | LING LING                                                                                            |                                                                                               | Primary/Whole Day                                     | FMP Module                                                     |                                          |
| alent Databank                              | 0                     | A009                                       | WAN WONG WONG                                                                                        | 温旺旺                                                                                           | Primary/Whole Day                                     | FMP Module                                                     |                                          |
| imetabling (TTL)                            |                       | A010                                       | KWONG WING                                                                                           | 都杀                                                                                            | Primary/Whole Day                                     | FMP Module                                                     |                                          |
| ode Management                              |                       | A018                                       | SO HO                                                                                                | 蘇豪                                                                                            | Primary/Whole Day                                     | FMP Module                                                     |                                          |
| ecurity                                     |                       | A019                                       | CHOY SA SA                                                                                           | 補莎莎                                                                                           | Primary/Whole Day                                     | FMP Module                                                     |                                          |
|                                             | Note<br>Note<br>in FN | 1 : Staff Ma<br>2 : Print Lo<br>IP Module. | apping - Map staff master created<br>g - A log report showing staff chai<br>g (Print Log ( Padd) ( ) | in FMP Module to staff mas<br>nges in Staff Module / Staff D<br>Copy to) ( Celete ) ( Staff S | ter created in Staff Modul<br>Deployment Module and c | K Page 1 ←     e / Staff Deployment I     orresponding synchro | of 4 🕨 🛋 T<br>Module.<br>onization actio |

3. In "FMP" > "Staff Cost" > "Tax Return", select taxation year and staff to be included in the generation of IR56B data file. Click [Save] (Note: The relevant accounting year of the taxation year must be added under "FMP" > "Common Setup" > "Accounting Year Maintenance");

| Common setup     Budgeting     Bookkeeping     Staff Cost     Setup | Taxation Year (YYYY/YYYY       | Faxation Year (\\\\\\\\\\\\\\\\\\\\\\\\\\\\\\\\\\\\ |                                 |                             |                      |  |
|---------------------------------------------------------------------|--------------------------------|-----------------------------------------------------|---------------------------------|-----------------------------|----------------------|--|
| Setup<br>Staff Master<br>Payroll<br>P Fund Register                 | Staff<br>Code Staff Name (Eng) | Staff Name (Chi)                                    | Staff Rank                      | Total Amount<br>\$          | Tax<br>Retu<br>Requi |  |
| <ul> <li>Tax Return</li> </ul>                                      | A001 CHAN SIU MAN              | 陳少文                                                 | Clerical Officer                | 0                           |                      |  |
| <ul> <li>Enquiry</li> <li>Report</li> </ul>                         | A002 LEE LEE LEE               | 李莉莉                                                 | Certificated<br>Master/Mistress | 0                           |                      |  |
| ▶ CAR                                                               | A003 CHEUNG CHI CHEUNG         | 張慈祥                                                 |                                 | 0                           |                      |  |
| Sales & Stock                                                       | A004 TIN TAN TAN               | 田丹丹                                                 |                                 | 0                           |                      |  |
| Daily Coll. Summary                                                 | A006 LAM SAMMIE                | 林森                                                  | Clerical Officer                | 0                           |                      |  |
| <ul> <li>Non-Recurrent Grant</li> <li>SDA</li> </ul>                | A007 LING LING                 | 凌玲                                                  |                                 | 0                           |                      |  |
|                                                                     | Freeze Staff Mapping Print Log | Generate IR56B Gene                                 | rate Revised IR56B Synchro      | nize Rank from Staff Module |                      |  |

| erating I                         | R56B Data File (in XML Format) for Uploa                                                                                                    | ading to the              | ER e-Filing Services                    |  |  |  |  |  |
|-----------------------------------|----------------------------------------------------------------------------------------------------|---------------------------|-----------------------------------------|--|--|--|--|--|
| Click th                          | ne hyperlink of individual staff code and c                                                                                                    | heck the d                | etails in the "Staff Basic              |  |  |  |  |  |
| Informa                           | tion", "Tax Return Basic Information" and "Residence and Other Information". Ed                                                                         |                           |                                         |  |  |  |  |  |
| the info                          | mation if nonoscome. If the datails are in order click [Save]                                                                                           |                           |                                         |  |  |  |  |  |
|                                   | in the details are in order.                                                                                                    | , ener [bave              | <b>'</b> ]•                             |  |  |  |  |  |
| [S-FSC24-0                        | 3] FMP > Staff Cost > Tax Return                                                                                                    |                           |                                         |  |  |  |  |  |
| A001                              | CHAN, SIU MAN (陳少文)                                                                                                    |                           |                                         |  |  |  |  |  |
| Tax Return                        | is required.                                                                                                    |                           |                                         |  |  |  |  |  |
| Staff Basic                       | Information Tax Return Basic Information                                                                                                    | Residence and Ot          | her Information                         |  |  |  |  |  |
| Period of e<br>to 31 Marcl        | mployment for the year from 1 April 2022 01/04/2022 31/03/                                                                                              | 2023                      |                                         |  |  |  |  |  |
| Employee                          | Fax File No.                                                                                                    |                           |                                         |  |  |  |  |  |
| Name of Pr                        | incipal Employer (for part time                                                                                                    | 7                         |                                         |  |  |  |  |  |
| employee)                         |                                                                                                    |                           |                                         |  |  |  |  |  |
| Residentia                        | Address FT A, G/F, WAN CHAI, CHAI WAN                                                                                                    |                           |                                         |  |  |  |  |  |
| Correspon                         | Jence Address                                                                                                    | ŝ                         |                                         |  |  |  |  |  |
| Area                              | ·                                                                                                    |                           |                                         |  |  |  |  |  |
| 11. Particul                      | ars of income accruing for the year from 1 April 2022 to 31 March 2023                                                                                  |                           | Bottom                                  |  |  |  |  |  |
| IR56B No.                         | Item Description                                                                                                    | Original<br>Amount<br>HKS | Tax Return Amount<br>HKS                |  |  |  |  |  |
| (a)                               | Salary/Wages                                                                                                    | 0                         | 0                                       |  |  |  |  |  |
| (b)                               | Leave Pay                                                                                                    | 0                         | 0                                       |  |  |  |  |  |
| (c)                               | Director's Fee                                                                                                    | 0                         | 0                                       |  |  |  |  |  |
| (d)                               | Countission/Fees                                                                                                    | 0                         | 0                                       |  |  |  |  |  |
| (0)                               | Bonus                                                                                                    | 0                         | 0                                       |  |  |  |  |  |
| (f)                               | Back Pay, Payment in Lieu of Notice, Terminal Awards or Gratuities                                                                                      | s 0                       | 0                                       |  |  |  |  |  |
| (g)                               | Certain Payments from Retirement Schemes                                                                                                    | 0                         | 0                                       |  |  |  |  |  |
| (h) Salaries Tax paid by Employer |                                                                                                    |                           | 0                                       |  |  |  |  |  |
|                                   |                                                                                                    |                           |                                         |  |  |  |  |  |
| (i)                               | Education Benefits                                                                                                    | 0                         | 0                                       |  |  |  |  |  |
| (i)<br>(j)                        | Education Benefits<br>Gain realized under Share Option Scheme                                                                                           | 0                         | 0                                       |  |  |  |  |  |
| (i)<br>(j)<br>(k)                 | Education Benefits<br>Gain realized under Share Option Scheme<br>Any other Rewards, Allowances or Perquisites                                           | 0                         | 0                                       |  |  |  |  |  |
| (i)<br>(j)<br>(k)                 | Education Benefits Gain realized under Share Option Scheme Any other Rewards, Allowances or Perquisites (1) Nature :                                    | 0                         | 0                                       |  |  |  |  |  |
| (i)<br>(j)<br>(k)                 | Education Benefits Gain realized under Share Option Schewe Any other Rewards, Allowances or Perquisites (1) Nature : (2) Nature :                       | 0                         | 0 0 0 0 0 0 0 0 0 0 0 0 0 0 0 0 0 0 0 0 |  |  |  |  |  |
| (i)<br>(j)<br>(k)                 | Education Benefits Gain realized under Share Option Scheme Any other Rewards, Allowances or Perquisites (1) Nature : (2) Nature : (3) Nature :          | 0                         |                                         |  |  |  |  |  |
| (i)<br>(j)<br>(k)<br>(1)          | Education Benefits Gain realized under Share Option Scheme Any other Rewards, Allowances or Perquisites (1) Nature : (2) Nature : (3) Nature : Pensions | 0                         |                                         |  |  |  |  |  |

- 5. In "FMP" > "Staff Cost" > "Tax Return", click [Generate IR56B]. A zipped file containing the following items would be generated:
  - (a) IR56B data file in DAT format;
  - (b) IR56B data file in XML format; and
  - (c) List of Employees and IR56B for each employee in PDF format (i)

 Freeze
 Staff Mapping
 Print Log
 Generate IR56B
 Synchronize Rank from Staff Module

 Save
 Save

6. Download the zipped file. Preview and check item (c) of step 5 above to ensure that the IR56B generated is correct;

#### Generating IR56B Data File (in XML Format) for Uploading to the ER e-Filing Services

- Upload the IR56B data file in XML format (item (b) of step 5 above) to the ER e-Filing Services via Mixed Mode <sup>(ii)</sup>. A control list with a QR Code and Transaction Reference Number (TRN) will be generated after successful uploading of the data file;
- 8. Print and sign the control list, where the authorised signer is required to sign on the cover page of the control list;
- 9. Submit the signed cover page of the control list (with Transaction Reference Number and QR Code) together with the duly completed and signed BIR56A form to IRD by post or in person (iii);
- After submission of IR56B and the document, in "FMP" > "Staff Cost" > "Tax Return", select the relevant taxation year, input the Transaction Reference Number (TRN) and click [Save TRN];

| [S-FSC2<br>Taxatio | 24-01] FMP > Staff Cost > Tax Return<br>on Year (YYYY/YYYY) [2021/2022 - Free: | 28 🗸             | Transaction Reference No.<br>(TRN) for tax return<br>successfully uploaded via<br>Employer's Return e-Filling<br>Services | [12341234]         | Save TRN<br>Bottom        |
|--------------------|--------------------------------------------------------------------------------|------------------|----------------------------------------------------------------------------------------------------|--------------------|---------------------------|
| Staff<br>Code      | <u>Staff Name (Eng)</u>                                                        | Staff Name (Chi) | Staff Rank                                                                                                    | Total Amount<br>\$ | Tax<br>Return<br>Required |
| <u>A001</u>        | CHAN SIU MAN                                                                   | 陳少文              | Clerical Officer                                                                                                    | 0                  |                           |
| <u>A002</u>        | LEE LEE LEE                                                                    | 学莉莉              | Certificated<br>Master/Mistress                                                                                           | 0                  |                           |
| <u>A003</u>        | CHEUNG CHI CHEUNG                                                              | 張慈祥              |                                                                                                    | 35,000             |                           |
| 1.004              |                                                                                | have been been   |                                                                                                    |                    | _                         |

11. If revision of the submitted IR56B is required, in "FMP" > "Staff Cost" > "Tax Return", select the relevant taxation year and click [Unfreeze] to edit the tax return information;

Unfreeze Staff Mapping Print Log Generate IR56B Generate Revised IR56B Synchronize Rank from Staff Module

Perform steps 2 to 4 above after editing the tax return information. Click [Generate Revised IR56B] to generate the zipped file with the revised IR56B data files, list of employees and IR56B for each employee; and

 Freeze
 Staff Mapping
 Print Log
 Generate IR56B
 Synchronize Rank from Staff Module

 Save
 Save

 Follow steps 6 to 9 to submit the revised IR56B data files to IRD, except that submission of the BIR56A form is no longer required for the revised IR56B. Notes:

- (i) Schools are not required to submit the printout of IR56B (in PDF format) to IRD. Instead, they should distribute a copy to the individual employees and keep a set for record purpose.
- (ii) Under the Mixed Mode of the ER e-Filing Services, employers are allowed to designate a person to upload the IR56B data file without the login of the Authorised Signer's eTAX account. For details, please visit <u>https://www.gov.hk/en/residents/taxes/etax/services/efiling\_er.htm</u> and refer to the relevant <u>User Guide</u> and <u>Online Demo</u>.
- (iii) The mere uploading of the data file containing IR56B form records without submitting the signed BIR56A and control list will not be regarded as having complied with the employer's obligations as stipulated in the Inland Revenue Ordinance.

### [Please complete and submit the signed copy to IRD by email to sto\_c2@ird.gov.hk]

To: Assessor, Computer Section Inland Revenue Department [Email Address: sto\_c2@ird.gov.hk]

## <u>Submission of Employer's Return of Remuneration and Pensions (IR56B)</u> <u>through Employer's Return e-Filing Services</u>

I/We would like to confirm that our school will use the data file format generated from the Web-based School Administration & Management System (WebSAMS) of Education Bureau for submission of the Employer's Return of Remuneration and Pension (IR56B) through the Employer's e-Filing Services in eTAX. The data file format generated from WebSAMS has been approved by the Inland Revenue Department according to the approval letter dated 16 March 2020 (File No.: 6A1-99901631).

The employer's information is hereby provided below for your arrangement:

| Name of Employer:       |                       |
|-------------------------|-----------------------|
| Address of Employer:    |                       |
| Employer's File No.:    |                       |
| Name of Contact Person: |                       |
| Telephone No.:          |                       |
|                         |                       |
| Authorised Signer       | School / Company Chop |
| Signature:              |                       |
| Name:                   |                       |
| Designation:            |                       |
| Date:                   |                       |